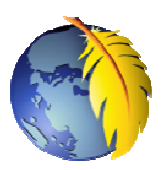

# Créer une feuille de style interne dans *Kompozer (0.7.1 ou 0.8B3)*

Pour effectuer une mise en forme à une page web il est conseillé de créer une feuille de style (interne ou externe) qui, par l'intermédiaire de Kompozer, sera attachée à cette page web et déclarée dans l'en-tête *head* de la page.

La création d'une feuille de style implique l'utilisation du langage CSS. Celui-ci n'est pas très complexe, mais il faut en connaître la syntaxe. Kompozer permet d'utiliser ce langage sans cette obligation

**CONSEIL IMPORTANT** : créer vos pages web dans un dossier créé à cet effet sur votre disque dur.

## Mode opératoire pour CREER une feuille de style INTERNE Cas 1 : la page Web n'est pas encore enregistrée

## 1. Lancer Kompozer

Par défaut, à l'ouverture, *Kompozer* affiche une page web vierge prête à recevoir un contenu enregistrable en *html* 

## 2. Créer une feuille de style interne

- Commande : Outils, Editeur CSS (ou cliquer sur l'icône CascadeS d'outils)
   Kompozer affiche une boite de dialogue Titre de la
- Kompozer affiche une bolte de dialogue l'itre de la page si la page web n'a pas encore été enregistrée. Notes :

Une feuille de style ne peut pas être créée sans que le fichier *html* auquel elle est attachée ne soit enregistré. Le titre saisi figurera dans l'en-tête *head* de la page html

entre les balises <*title*> </*title*>

Entrer un titre pour la page en cours.

- OK
- *Kompozer* affiche alors la fenêtre *Enregistrer la page sous*.

Entrer un nom pour le fichier de la page web et sélectionner le dossier de réception sur votre disque dur. Cliquer sur *Enregistrer* 

OK Annuler 2 nregistrer la page Enregistrer dans Cours HTML 🖌 🔇 🤌 📂 🛄-Taille Type Date de B ESite.html Document HTM 23/11/20 Mes documents récents P Bureau Mes docume P oste de travail Enregistrer Nom du fichier boutons relief.html Favoris réseau Type Fichiers HTML Annule

• La fenêtre *Feuilles de style CSS* s'affiche. *Kompozer* a créé une *Feuille de style*, *interne*:

*Kompozer* attend la création d'une règle de style. Voir le document : **Règles de styles.** 

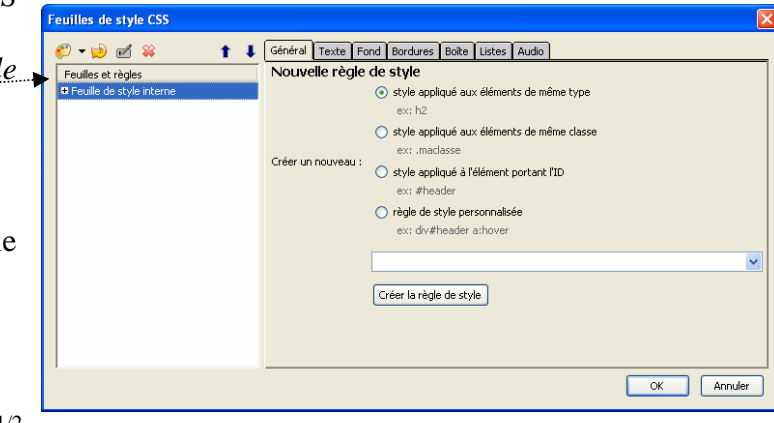

## Cas 2 : la feuille de style interne a été supprimée

Dans le cas où la feuille de style interne a été supprimée, il est facile d'en recréer une

• Commande : *Outils, Editeur CSS* (ou cliquer sur l'icône *CascadeS* de la barre d'outils)

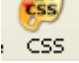

- La fenêtre *Feuilles de style CSS* étant affichée, cliquer sur la tête de flèche à droite de l'icône *Palette* pour afficher un menu déroulant.
- Cliquer sur Feuille incorporée
- Vous obtenez cette fenêtre /

| Feuilles de style CSS                                                                               | ×                                                                   |
|----------------------------------------------------------------------------------------------------|---------------------------------------------------------------------|
| <ul> <li>Note: State Press</li> <li>Stans/steperso.css</li> <li>Feuille de style interne</li> </ul> | Feuille de style         Type :       text/css         Désactivée : |
|                                                                                                    | OK Annuler                                                          |

Note : une feuille de style interne peut coexister avec une feuille de style externe.

Pour créer une Règle de style cliquer sur l'icône Palette.

**Note** : La commande **Règle** étant sélectionnée par défaut, **inutile** d'activer la flèche basse à droite de l'icône *Palette* pour sélectionner la commande.

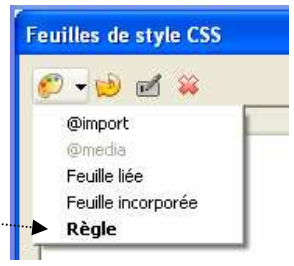

Feuilles de style CSS

@import @media

Feuille liée Feuille incorporée

Règle

💌 📄 🛋 🙀

La fenêtre Feuille de styles affiche alors une boite de dialogue : Nouvelle règle de style,

Pour le détail, voir le document *Création de règles de style* 

### **IMPORTANT :**

Les règles de styles créées pour une feuille de style interne ne sont valables que pour la page web concernée.

| Feuilles de style CSS                    |                |                                                                                                    |            |
|------------------------------------------|----------------|----------------------------------------------------------------------------------------------------|------------|
| 🜮 - 🔁 🗹 🗰 🕇 🖡                            |                | A                                                                                                    |            |
| Feuilles et règles<br>⊡ nouveauStyle.css | Nouvelle règle | de style     •     •     •     •     •     •     •     •     •     •     •     •     •     •     •     •     •     •     •     •     •     •     •     •     •     •     •     •     •     •     •     •     •     •     •     •     •     •     •     •     •     •     •     •     •     •     •     •     •     •     •     •     •     •     •     •     •     •     •     •     •     •     •     •     •     •     •     •     •     •     •     •     •     •     •     •     •     •     •     •     •     •     •     •     •     •     •     •     •     •     •     •     •     •     •     •     •     •     •     •     •     •     •     •     •     •     •     •     •     •     •     •     •     •     •     •     •     •     •     •     •     •     •     •     •     •     •     •     •     •     •     •     •     •     < | ¥          |
| ,                                        |                |                                                                                                    | OK Annuler |

*Kompozer* interprète la création de cette feuille de style interne, en langage html, en introduisant les règles de style entre les balises

<style type="text/css"> et </style>. Ceci dans la partie <head> ... </head> du document html